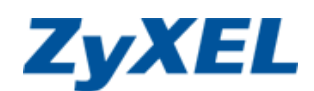

## NÁVOD ke snadné instalaci

### ADSL2+ modem/router ZyXEL P- 660H/HW-T3

For English version please refer to Quick Start Guide on page 9

Vážený zákazníku,

blahopřejeme Vám ke koupi samoinstalačního balíčku ke službě O2 Internet Expres. Tato služba poskytuje neomezené vysokorychlostní připojení k Internetu. Je optimálním řešením pro domácnosti a firmy požadující výkonné zařízení pro přístup na Internet.

Službu O2 Internet Expres máte aktivovanou na Vaší telefonní nebo digitální lince již při převzetí samoinstalačního balíčku. Přečtěte si prosím pozorně tuto instalační příručku, která obsahuje návod pro instalaci zařízení a zapojení služeb O2 Internet Expres. Zapojení je velmi jednoduché a můžete si jej provést podle vyobrazených schémat. ADSL modem v samoinstalačním balíčku byl před zavedením do nabídky otestován v našich laboratořích.

Seznamte se prosím s bezpečnostními pokyny uvedenými v dokumentaci výrobce zařízení.

Co je důležité pro správnou instalaci:

Před instalací zkontrolujte funkčnost Vaší telefonní přípojky a vybavení Vašeho počítače.

1) Počítač musí mít nainstalovanou síťovou kartu ethernet a mechaniku CD-ROM. Pokud tomu tak není, je třeba abyste kontaktovali zákaznický servis.

2) Pokud Vaše telefonní linka není ukončena telefonní zásuvkou RJ-11 (hranatá zdířka), volejte poruchovou službu Telefónica O2 Czech Republic, a.s., kde máte možnost objednat si bezplatnou úpravu telefonní zásuvky.

3) V případě, že službu instalujete na EURO ISDN2 lince, která byla zřízena před 1.9.2003, je nutné uzavřít se společností Telefónica O2 Czech Republic, a.s. dodatek ke stávající smlouvě, který definuje službu na koncovém rozhraní U (zásuvka RJ-11). Bez tohoto dodatku vám služba nebude zřízena. Pro více informací volejte bezplatnou linku Telefónica O2 Czech Republic, a.s.: tel.č. 800 02 02 02.

4) Seznamte se s bezpečnostními pokyny uvedenými v dokumentaci výrobce.

Všechna zařízení v balíčku byla před zavedením do nabídky otestována a odpovídají veškerým požadovaným normám.

5) Prohlédněte si obsah balíčku a porovnejte jej s vyobrazenými komponentami.

6) Kabely jsou barevně rozlišeny, což Vám pomůže s orientací pro správné připojení. Postupujte prosím dle návodu.

# Obsah balení

|                                                                          |                                                                    | $\bigcirc$                                                                                                    | 0                                                                                                    |
|--------------------------------------------------------------------------|--------------------------------------------------------------------|----------------------------------------------------------------------------------------------------|----------------------------------------------------------------------------------------------------|
| Zelený kabel LINE určený<br>k propojení telefonní<br>zásuvky a splitteru | Červený kabel DSL<br>určený k připojení ADSL<br>modemu na splitter | Černý LAN ethernet kabel, nebo<br>kabel jiné barvy s černým štítkem<br>s nápisem DATA určený k připojení<br>ADSL modemu do počítače<br>Pro připojení k internetu lze použít<br>porty modemu označené @1 a @2 | Žlutý LAN ethernet kabel určený k<br>připojení ADSL modemu do Set-Top<br>Boxu<br>Pro připojení k Set-Top Boxu<br>používejte port modemu označený <mark>TV</mark> |
| Kabel má<br>2 x rozhraní RJ-11                                           | Kabel má<br>1 x rozhraní RJ-45 a 1 x<br>rozhraní RJ-11             | Kabel má<br>2 x rozhraní RJ-45                                                                                                    | Kabel má<br>2 x rozhraní RJ-45                                                                                                    |

| <section-header><section-header><section-header><section-header><section-header><section-header><section-header><section-header><text><text><text><text><text></text></text></text></text></text></section-header></section-header></section-header></section-header></section-header></section-header></section-header></section-header> | 20 XE-                                                                                                    |
|----------------------------------------------------------------------------------------------------|----------------------------------------------------------------------------------------------------|
| Návod ke snadné instalaci CZ                                                                                                    | CD s návody:<br>- Návod ke snadné instalaci CZ<br>- Kompletní manuál CZ & ENG<br>- Manuál pro změnu nastavení modemu CZ |

|                            |                                                                                     | LINE DSL                                                                                                    |
|----------------------------|-------------------------------------------------------------------------------------|----------------------------------------------------------------------------------------------------|
| ADSL modem ZyXEL P-660H/HW | Napájecí zdroj 12V AC 1 A<br>NIKDY NEPOUŽÍVEJTE JINÝ ZDROJ,<br>NEŽ DODANÝ VÝROBCEM! | Splitter – frekvenční rozbočovač,<br>obsahuje následující zdířky:<br>PHONE: do této zdířky bude zapojen telefon<br>LINE: do této zdířky bude zapojena telefonní linka<br>DSL: do této zdířky bude zapojen ADSL modem ZyXEL |

## Standardní zapojení telefonu do telefonní zásuvky

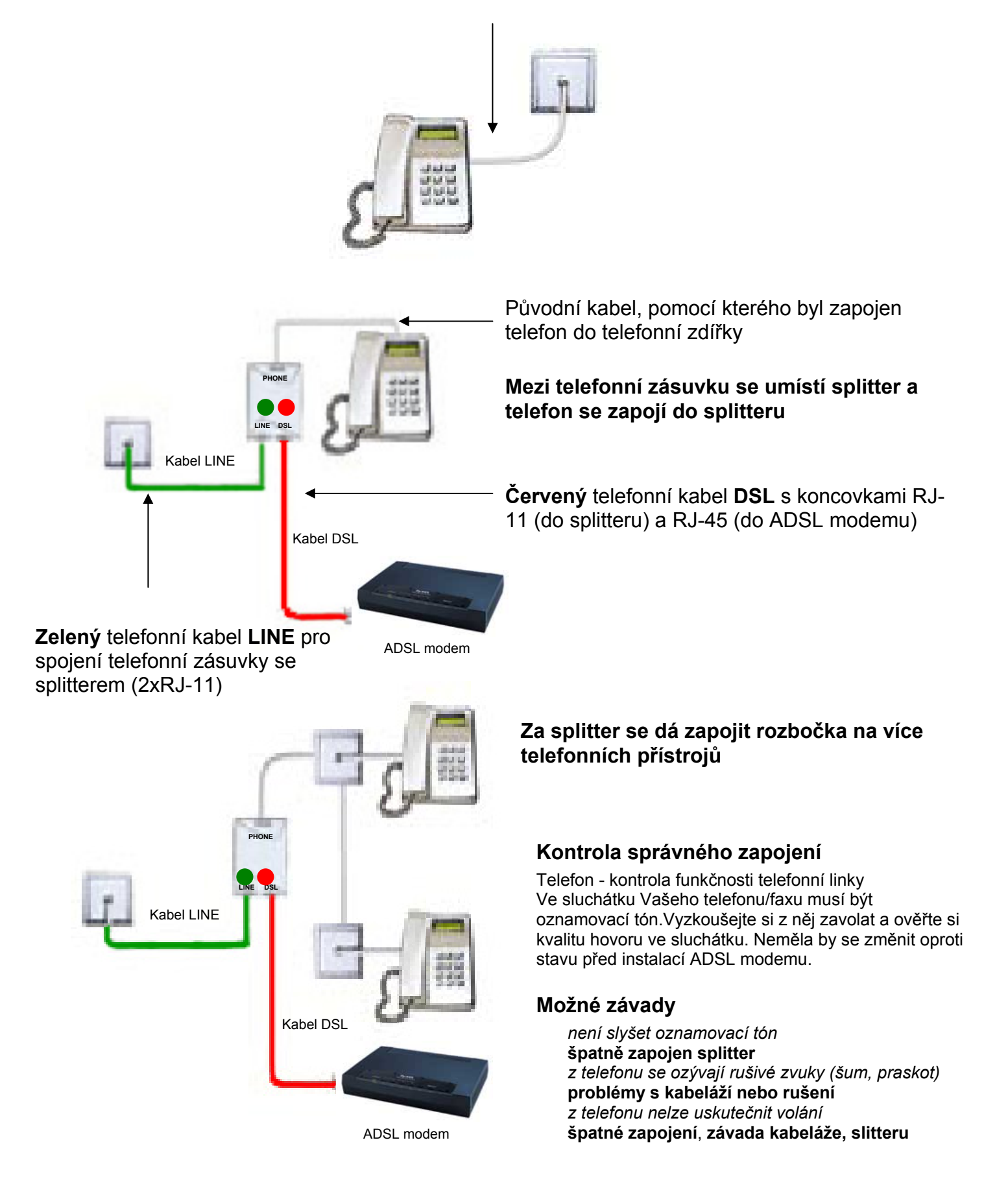

# ZyXEL P-660H/HW-T3:

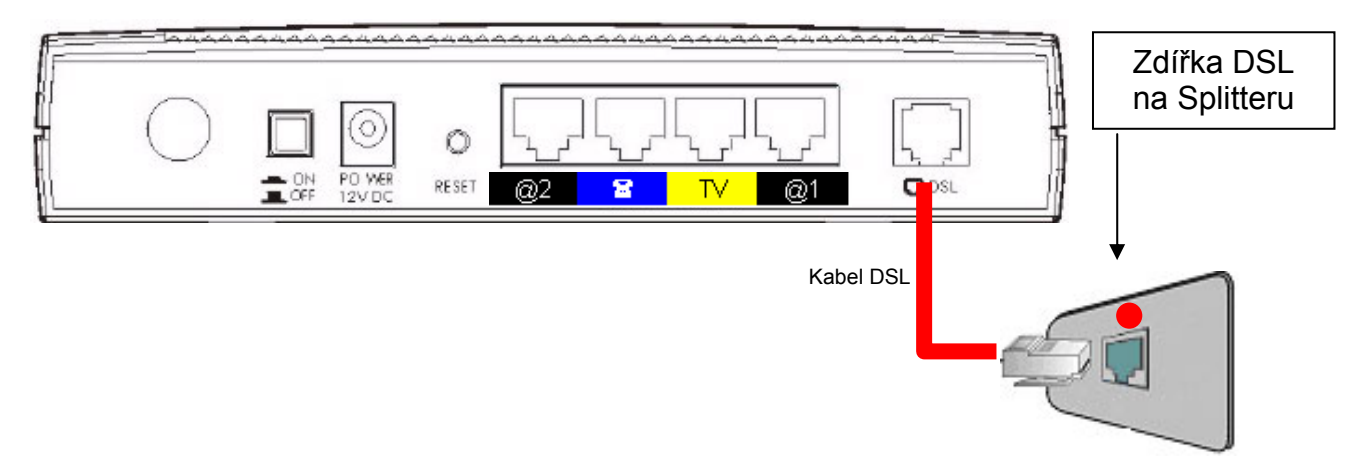

Zapněte modem a dioda **PWR/SYS** začne blikat. Probíhají testy zařízení a asi za půl minuty bude dioda **PWR/SYS** zeleně svítit.

Po zapojení **červeného** telefonního kabelu **DSL**, který má 1x koncovku "RJ-11" (menší koncovka) do zdířky splitteru s názvem **DSL** a koncovky "RJ-45" (větší koncovka) do zdířky **DSL** ADSL modemu by se měla rozblikat a následně asi po 2 minutách rozsvítit dioda DSL.

Pokud se tak nestane doporučujeme kontaktovat technickou podporu společnosti Telefónica O2 Czech Republic, a.s. .

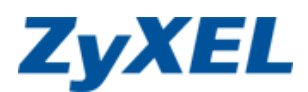

# Konfigurace ADSL2+ modemu/routeru ZyXEL P-660H/HW-T3

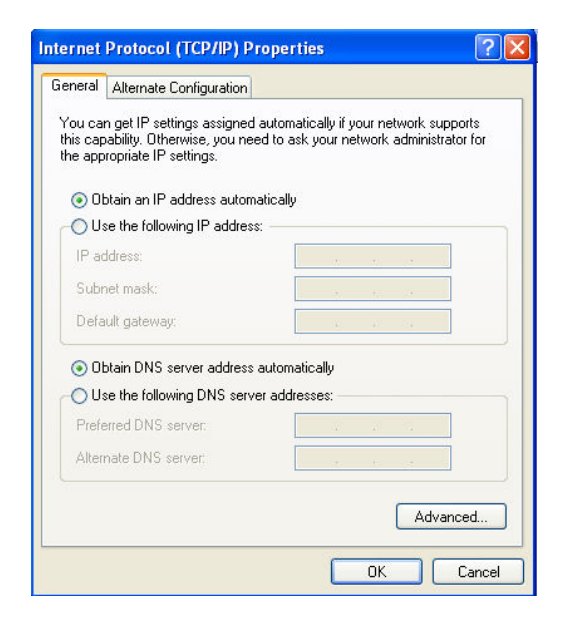

1) Nastavte síťovou kartu počítače, aby si načetla IP adresu a všechny ostatní parametry automaticky.

2) Připojte modem k síťové kartě počítače a zapněte modem. V případě, že si nejste jisti, zda modem je v továrním nastavení, stiskněte tlačítko reset a podržte ho tak dlouho, než začne blikat kontrolka **SYS** (obvykle cca 6 sekund).

3) Spustíte prohlížeč WEBových stránek. Do adresního řádku napište 10.0.0.138 (případně http://10.0.0.138) a stiskněte **enter**.

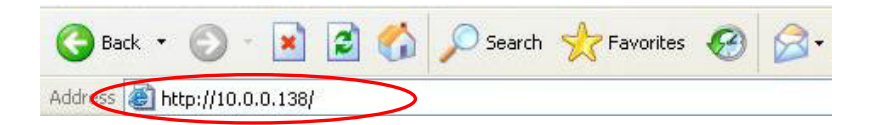

4) Budete vyzváni k zadání hesla, které je výrobcem přednastaveno na **admin**. Pokud si heslo změníte a zapomenete jej, není možné se do modemu dostat bez restartu do továrního nastavení tlačítkem na zadní straně zařízení, čímž ztratíte doposud provedenou konfiguraci. *Poznámka: doporučujeme změnit heslo pro zvýšení Vaší bezpečnosti* 

|           | Prestige 660HW-T3               |
|-----------|---------------------------------|
|           | Enter Password and click Login. |
| Password: |                                 |
|           | Login Cancel                    |

5) Objeví se Vám základní menu konfigurace. Stiskněte odkaz **Connection Setup** (nastavení připojení).

| 🗿 Web Configurator - Micr      | osoft Internet Explorer provided          | by ZyXEL Communications explor | er                          |      | - 🗆 ×       |
|--------------------------------|-------------------------------------------|--------------------------------|-----------------------------|------|-------------|
| Ele Edit Yew Favorites         | Iools Help                                |                                |                             |      |             |
| ] 🔾 Back 🔹 🕤 👻 😰 🐔             | 🔓 対 Favorites 🛛 🤣 🕖                       | • 🖵 🛍 🕭 •                      |                             |      |             |
| Address ahttp://10.0.0.138/    | rpSys.html                                |                                |                             |      | •           |
|                                |                                           |                                |                             |      |             |
| ZVYEL                          |                                           |                                | SITE MAP                    | HELP |             |
| TOTAL INTERNET ACCESS SOLUTION |                                           |                                |                             |      |             |
|                                | Site Map                                  |                                |                             |      |             |
| Wizard Setup                   |                                           |                                |                             |      |             |
|                                | Wizard Setup                              | Advanced Setup                 | Maintenance                 |      |             |
| Advanced Setup                 | Connection Setup<br>Media Bandwidth Mant. | Password<br>LAN                | System Status<br>DHCP Table |      |             |
|                                |                                           | Wireless LAN                   | Any IP Table                |      |             |
| Maintenance                    |                                           | NAL                            | Diagnostic                  |      |             |
| Locout                         |                                           | Dynamic DNS<br>Time and Date   | Firmware                    |      |             |
|                                |                                           | Eirewall<br>Content Eilter     |                             |      |             |
|                                |                                           | Remote Management              |                             |      |             |
|                                |                                           | UPnP<br>Logs                   |                             |      |             |
|                                |                                           | Media Bandwidth Mgnt.          |                             |      |             |
|                                |                                           |                                |                             |      |             |
|                                |                                           |                                |                             |      |             |
|                                |                                           |                                |                             |      |             |
|                                |                                           |                                |                             |      |             |
|                                |                                           |                                |                             |      |             |
|                                |                                           |                                |                             |      |             |
|                                |                                           |                                |                             |      |             |
| <b>(1)</b>                     |                                           |                                |                             |      | Internet // |

6) Zadejte správné parametry, jak je ukázáno na obrázku a stiskněte tlačítko **Next** (další). Parametry připojení:

Mode-Routing, Encapsulation-PPPoE, Multiplex-LLC, Virtual Circuit ID-VPI/8, VCI/48

| 🚈 Web Configurator - Mic                                                              | rosoft Internet Explorer provided by ZyXEL Communications explore                                                                            | r        |       | - 🗆 ×     |
|---------------------------------------------------------------------------------------|----------------------------------------------------------------------------------------------------|----------|-------|-----------|
| Ele Edit Yew Favorites                                                                | Iools Help                                                                                                    |          |       | 20        |
| 🛛 😋 Back 🔹 🕤 🕣 📓 😰 📢                                                                  | 🏠 💁 Favoritas 🛛 🧔 - 🍡 👿 - 🗔 👯 🛧 -                                                                                                    |          |       |           |
| Address a http://10.0.0.138                                                           | i/rpSys.html                                                                                                    |          |       | •         |
| Main Menu<br>Wizar d Setup<br>• Connection Setup<br>• Media Bandwidth Mgnt.<br>Logout | Connection Setup- ISP Parameters for Internet Access<br>Mode<br>Encapsulation<br>Multiplex<br>Virtual Circuit ID<br>VPI<br>VCI<br>48<br>Next | SITE MAP | HELP  |           |
| 2 Done                                                                                |                                                                                                    |          | 💙 Inb | ernet //. |

7) Zadejte uživatelské jméno O2 a heslo O2 a stiskněte prosím tlačítko Next.

| File Edit View Eavorites               |                                                                                 |        |      |
|----------------------------------------|---------------------------------------------------------------------------------|--------|------|
| Back + 🔿 + 🖹 🗟 🥙                       | Hop<br>→ Eavorites 🖉   ⊘ + 🖉 🕅 + 🥅 🕅 🗛 +                                        |        |      |
| Address http://10.0.0.138              | rnSvs.html                                                                      |        | -    |
|                                        |                                                                                 |        |      |
| ZyXEL<br>Total WHERNEY ACCESS SOLUTION | SI<br>Wizard Saturn - ISP Paramatars for Internet Access                        | TE MAP | HELP |
| Main Menu<br>Wizard Setup              | Service Name User Name O2 Password                                              |        |      |
| Logout                                 | IP Address<br>© Obtain an IP Address Automatically<br>© Static IP Address       |        |      |
|                                        | Connection<br>C Connect on Demand: Max Idle Timeout sec<br>Nailed-Up Connection |        |      |
|                                        | Network Address Translation                                                     |        |      |
|                                        | Back                                                                            |        | _    |

8) Nyní můžete překontrolovat Vaše nastavení. Pro uložení stiskněte Save Settings.

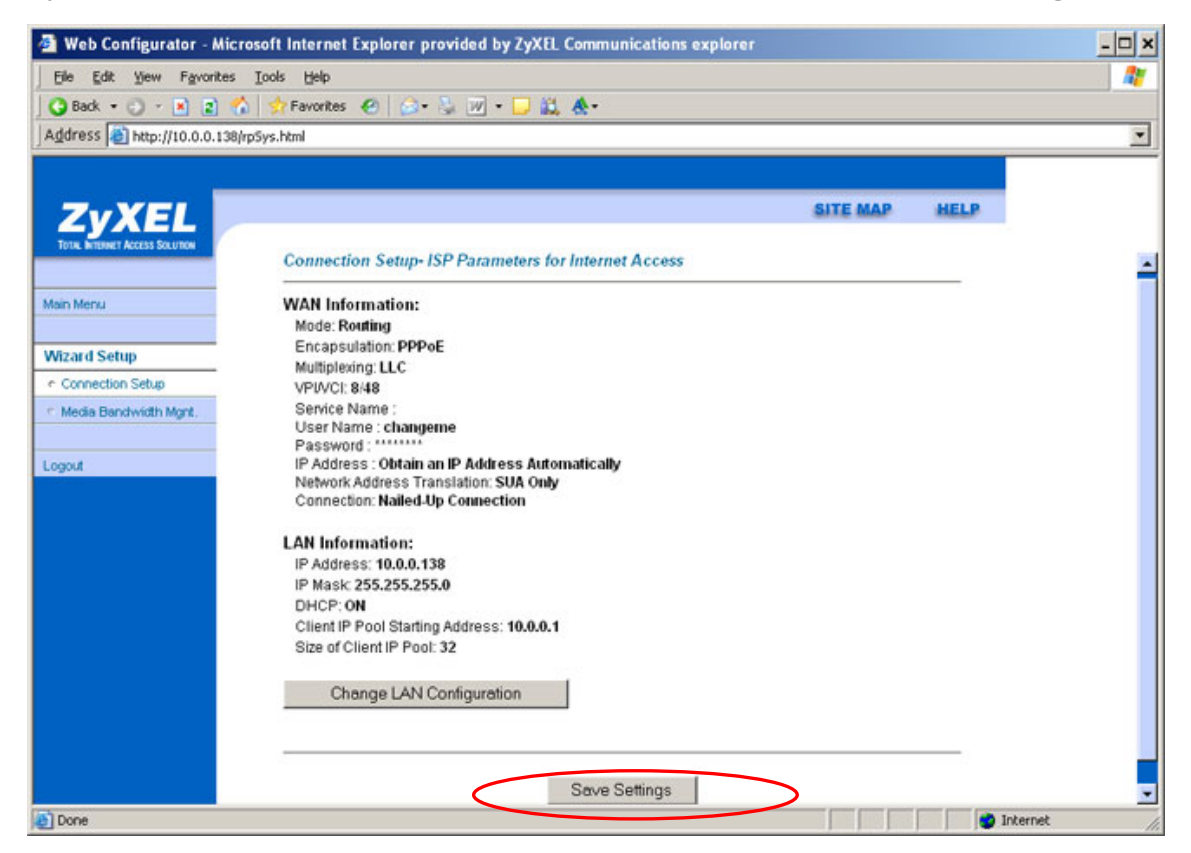

9) Nyní se ujistěte, že ADSL2+ modem **P-660H/HW-T3** je správně připojen k ADSL lince a stiskněte tlačítko **Start Diagnose**.

|                                |                                                                                                    | SITE MAP HELP                                            |
|--------------------------------|----------------------------------------------------------------------------------------------------|----------------------------------------------------------|
| TOTAL INTERNET ACCESS SOLUTION |                                                                                                    |                                                          |
|                                | Wizard Setup - ISP Parameters for Internet Access                                                                                                    |                                                          |
| an Menu                        | Your DSL Gateway is now configured. Your device is capable of testin<br>indMdual tests are listed below. Click "Start Diagnose" button if you w<br>"Return to Nain Menu" button | g your DSL service. The<br>ant to test; otherwise, click |
| Azard Setup                    |                                                                                                    |                                                          |
|                                | LAN connections                                                                                                    |                                                          |
| gout                           | Test your Ethernet Connection                                                                                                    | PASS                                                     |
|                                | WAN connections                                                                                                    |                                                          |
|                                | Test ADSL synchronization                                                                                                    | N/A                                                      |
|                                | Test ADSL(ATM CAM) loopback test                                                                                                    | N/A                                                      |
|                                | Test PPP/PPpE server connection                                                                                                    | N/A                                                      |
|                                | Ping default gateway                                                                                                    | N/A                                                      |

10) Nyní čekejte až proběhnou všechny testy. Tato akce trvá cca 20 vteřin.

| ZyXEL        | SITE MAP HELP                                     |
|--------------|---------------------------------------------------|
|              | Wizard Setup - ISP Parameters for Internet Access |
| Main Menu    |                                                   |
| Wizard Setup | Connection Test in Progress                       |
| Logout       | Please wait for a moment (about 20 seconds)       |
|              |                                                   |
|              |                                                   |

11) Pokud u všech testů je zeleně napsáno **PASS**, tak Vaše připojení je nainstalováno v pořádku a můžete přistupovat na Internet.

Poznámka: U některých konfigurací sítě se v bodě "Test ADSL(ATM OAM) loopback test" nemusí zobrazit PASS, ale FAIL – nepovažujte to prosím za chybu.

| <b>ZyXEL</b>                   |                                                   | SITE MAP HELP |
|--------------------------------|---------------------------------------------------|---------------|
| TOTAL INTERNET ACCESS SOLUTION | Wizard Setup - ISP Parameters for Internet Access |               |
| fain Menu                      | <u></u>                                           |               |
|                                | LAN connections                                   |               |
| Nizard Setup                   | Test your Ethernet Connection                     | PASS          |
|                                | WAN connections                                   |               |
| ogout                          | Test ADSL synchronization                         | PASS          |
|                                | Test ADSL(ATM OAM) loopback test                  | PASS          |
|                                | Test PPP/PPPoE server connection                  | PASS          |
|                                | Ping default gateway                              | PASS          |
|                                |                                                   |               |
|                                |                                                   |               |
|                                | Start Diagnose Return to Ma                       | in Menu       |

## **Quick Start Guide**

#### Make the hardware connections and turn on the Prestige:

- 1. Connect the Prestige to DSL plug of the splitter using a telephone wire (red cable).
- 2. Use black Ethernet cable to connect a computer to the LAN 10/100M port for initial configuration and/or Internet access.
- 3. Connect to a power source using the included power adaptor.

After you've made the connections, connect the power adaptor to a power supply and push in the power button to turn on the Prestige.

#### Accessing Your Prestige via Web Configurator:

Launch your web browser. **Enter** "10.0.0.138" as the web site address.

An **Enter Network Password** window displays. Enter the password ("admin" is the default) and click **Login**.

# Power

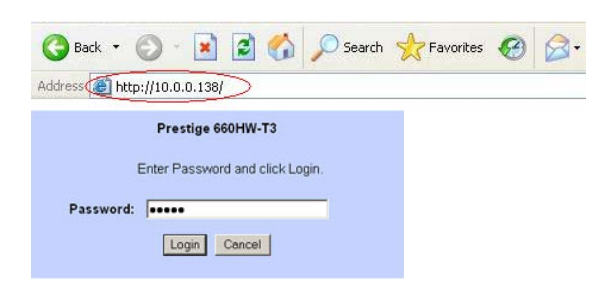

#### **Configuring Your Prestige:**

Click **Wizard Setup** to begin a series of screens to configure your Prestige for the first time and as the last step please click **Log on to the Internet** in the summary page.

For Internet access setup please enter correct values according to information from your Internet Service Provider including your **User name:** O2 and **Password:** O2.

Parameters:

Mode-Routing, Encapsulation-PPPoE, Multiplex-LLC, Virtual Circuit ID-VPI/8, VCI/48

| 🔾 Back 🔹 🕤 🕘 👔                                                                                                    | 2 🐔 💁 Favorites 🛷 🎯 - 💺 🔟 - 🖵 🎎 🏝 -                                                                                                    |               |
|----------------------------------------------------------------------------------------------------|----------------------------------------------------------------------------------------------------|---------------|
| ddress 👸 http://10.0.0                                                                                                    | . 138(rpSys.html                                                                                                    |               |
|                                                                                                    |                                                                                                    |               |
| ZVXEL                                                                                                    | SITE MAP                                                                                                    | н             |
| TOTAL INTERNET ACCESS SOLUTION                                                                                                    | and and and a state of                                                                                                    |               |
|                                                                                                    | Wizard Setup - ISP Parameters for Internet Access                                                                                                    |               |
| ain Menu                                                                                                    | Mode Routing                                                                                                    |               |
| Stard Solup                                                                                                    |                                                                                                    |               |
| nzaru setup                                                                                                    | Encapsulation PPPoE                                                                                                    |               |
| gout                                                                                                    | Multiplex LLC 💌                                                                                                    |               |
|                                                                                                    |                                                                                                    |               |
|                                                                                                    |                                                                                                    |               |
|                                                                                                    |                                                                                                    |               |
|                                                                                                    |                                                                                                    |               |
|                                                                                                    |                                                                                                    |               |
|                                                                                                    | Next                                                                                                    |               |
|                                                                                                    |                                                                                                    |               |
|                                                                                                    |                                                                                                    |               |
|                                                                                                    |                                                                                                    |               |
|                                                                                                    |                                                                                                    |               |
|                                                                                                    |                                                                                                    |               |
|                                                                                                    |                                                                                                    |               |
|                                                                                                    |                                                                                                    |               |
| Done                                                                                                    | 🖉 internet                                                                                                    |               |
| Done                                                                                                    | Viccessfil Internet Embrare scranded by 2011 Communications                                                                                                    | Efe           |
| Done<br>Web Configurator                                                                                                    | bitemet     Wicrosoft Internet Explorer provided by ZyX11. Communications     Tools Tools                                                                                                    | [0            |
| Done<br>Web Configurator<br>Els Edit View Pavor                                                                                                    | Diterret     Exploree provided by 7;X11. Communication     Tool: 94     Diterret     Data     Data     Data                                                                                                    |               |
| Done<br>Web Configurator of<br>Bin Edit Yew Paror<br>Stack 2<br>gdress http://10.0.0                                                                                                    | الا تحمید<br>Microsoft Internet Explores provided by ZyXEL Communications<br>قدر المحافظ المحافظ المحافظ المحافظ المحافظ المحافظ المحافظ المحافظ المحافظ المحافظ المحافظ المحافظ المحافظ المحافظ المحافظ المحافظ المحافظ المحافظ المحافظ المحافظ المحافظ المحافظ المحافظ المحافظ المحافظ المحافظ المحافظ المحافظ المحافظ المحافظ المحافظ<br>المحافظ المحافظ المحافظ المحافظ المحافظ المحافظ المحافظ المحافظ المحافظ المحافظ المحافظ المحافظ المحافظ المحافظ<br>المحافظ المحافظ المحافظ<br>المحافظ المحافظ المحافظ المحافظ المحافظ المحافظ المحافظ المحافظ المحافظ المحافظ المحافظ المحافظ المحافظ المحافظ<br>المحافظ المحافظ المح<br>المحافظ المحافظ المحافظ المحافظ المحافظ المحافظ المحافظ المحافظ المحافظ المحافظ المحافظ المحافظ المحافظ المحاف                                                                                                    | [0            |
| Done<br>Web Configurator a<br>Sin Edit Yew Pava<br>Stadi O - n (2<br>gåress http://10.0.0                                                                                                    | Microsoft Internet Explorer provided by ZyXEL Communications<br>tes_Dok_Bpb<br>2 1 Seconds C + 2 - 2 Second Second                                                                                                    | <u>-ic</u>    |
| Done<br>Web Configurator -<br>Sin Edit Yew Pgror<br>Back                                                                                                    | للاحتصار الماعتية (الماعتية وتعامل لله المعالي المعالي المعالي المعالي المعالي المعالي المعالي المعالي المعالي<br>وفي المعالي المعالي<br>المعالي المعالي المعالي المعالي المعالي المعالي المعالي المعالي المعالي المعالي المعالي المعالي المعالي المعالي                                                                                                    | _[0           |
| Done<br>Web Configurator I<br>Die Edit Verri Parco<br>Stadi                                                                                                    | الكتمسيد الميلينية والمساطع لمير المحمد والمساطع المعالي المحمد المساطع المعالي المحمد المساطع المحمد المحمد ال<br>المحمد المحمد المحمد المحمد المحمد المحمد المحمد المحمد المحمد المحمد المحمد المحمد المحمد المحمد المحمد المحمد<br>المحمد المحمد المحمد المحمد المحمد المحمد المحمد المحمد المحمد المحمد المحمد المحمد المحمد المحمد المحمد المحمد                                                                                                     | <u>_[]</u>    |
| Done<br>Web Configurator II<br>Se Edit View Parco<br>Stadi                                                                                                    | المتعاملة Explorer provided by TyXEE Communications     الله المعالي المعالي<br>معالي معالي المعالي المعالي المعالي المعالي المعالي المعالي المعالي المعالي المعالي المعالي المعالي المعالي المعالي المعالي المعالي المعالي المعالي المعالي المعالي المعالي المعالي المعالي المعالي<br>معالي معالي المعالي المعالي المعالي المعالي المعالي المعالي المعالي المعالي المعالي المعالي المعالي المعالي المعالي المعالي المعالي المعالي المعالي المعالي المعالي المعالي المعالي المعالي المعالي المعالي المعالي المعالي المعالي المعالي المعالي المعالي المعالي المعالي المعالي المعالي المعالي المعالي<br>المعالي المعالي المعالي المعالي المعالي المعالي المعالي المعالي المعالي المعالي المعالي المعالي المعالي المعالي المعالي المعالي المعالي المعالي المعالي المعالي المعالي المعالي المعالي المعالي المعالي المعالي المعالي المعالي المعالي ا | <u>-[]</u>    |
| Done<br>Web Configurator<br>Do Edi Yee Faro<br>Back<br>dates<br>May (10.0.0<br>May (10.0.0)                                                                                                    |                                                                                                    | - <u>[</u> ]  |
| Done<br>Web Configurator at<br>Ba Edit year Pyrov<br>Badi                                                                                                    | Witzend Explores provided by Zyttl, Communications Explores by Cyttl, Communications Explores by Starte Map Witzend Setup - rSP Parameters for Internet Access Explore Name                                                                                                    | 2]<br>MELJ    |
| Done<br>Web Configurator -<br>Deale (Bit See Face<br>Deale<br>Deale                                                                                                    |                                                                                                    | <u>]_</u><br> |
| Done Web Configurator = 1 St Eff See Face Back                                                                                                    |                                                                                                    | <u>) - (</u>  |
| Done With Configurator Gis City See Pare Sector Sector Pare globes Pare globes                                                                                                    |                                                                                                    | []            |
| Done Web Configurator Bit Gat See Fare gates Mapalita.co.                                                                                                    |                                                                                                    | _[[]          |
| Done Web Configuration Bit Size Free Gates Bit Size Free Free Gates Free Free Free Free Free Free Free Fr                                                                                                    |                                                                                                    |               |
| Done Web Configurator Ge Ge See Fare Get Configurator Get Configuration Get Configuration Get Configur                                                                                                    |                                                                                                    | 3 <u> -</u>   |
| Done  Intel Configuration  Dec Left Steen France  Back  Tep://10.0.0  Configuration  Back  Tep://10.0.0  Configuration  Back  Tep://10.0  Configuration  Back  Tep://10.0  Configuration  Back  Tep://10.0  Back  Tep://10.0  Back                                                                                                    |                                                                                                    | ]             |
| Done Webb Configuration = Bits Bits your provide Bits Bits your provide Bits your provide Bits your provide Bits your pro                                                                                                    |                                                                                                    | <u>_</u>      |
| Done Web Configuration Gen Call Service General Service Web Vision Call Service Web Vision Call Service Service Servic                                                                                                    |                                                                                                    | _[[           |
| Done  Intel Configuration  Dec Lef Serie Trans  Dec Lef Serie Trans  Dec Lef Serie  Dec Lef Serie Dec Lef Serie Dec Lef Serie Dec Le                                                                                                    |                                                                                                    | _[[           |
| Done Wich Configuration Bis Dis your Framer Good State State                                                                                                    |                                                                                                    | 2 <u> </u>    |
| Done<br>Web Configuration<br>Bis Bis Were Farmer<br>globess Propulsion<br>Resput<br>Resput<br>Res |                                                                                                    | 3]-<br>1      |
| Dore Web Configuration Dore Doc Diff Space Field Doc Diff Space Field Do                                                                                                    |                                                                                                    | <u> </u>      |

#### ZyXEL Communications Corp. tímto prohlašuje, že zařízení ZyXEL P-660H/HW-T3 je ve shodě se základními požadavky a s dalšími příslušnými ustanoveními Nařízení vlády č. 426/2000 Sb., Směrnice 1999/5/ES.

Zařízení P-660HW-T3 lze v ČR provozovat v souladu s VO-R/12/08.2005-34.

| CERTIFICATIO | N                                                    |
|--------------|------------------------------------------------------|
| PRODUCT:     | 802.11g Wireless ADSL2+ 4-port Gateway               |
| BRAND NAME:  | ZyXEL, Teledat, Arcor, Telefonica                    |
| MODEL NO:    | Prestige 660HW-T1, Prestige 660HW-T3,                |
|              | Prestige 660HW-T7, Prestige 660H-T1,                 |
|              | Prestige 660H-T3, Prestige 660H-T7, 401445,          |
|              | Teledat Router 631, Arcor-DSL WLAN-Modem 100.        |
|              | Kit ADSL Router Inalambrico, P-660HW-T1,             |
|              | P-660HW-T3, P-660HW-T7, P-660H-T1,                   |
|              | P-660H-T3, P-660H-T7                                 |
| APPLICANT:   | ZyXEL Communications Corporation                     |
| TESTED:      | June 21 to 24, 2005                                  |
| TEST ITEM:   | ENGINEERING SAMPLE                                   |
| STANDARDS:   | EN 301 489-1 v1.4.1 (2002-08)                        |
|              | EN 301 489-17 v1.2.1 (2002-08)                       |
|              | EN 55022:1998 + A1:2000 + A2:2003, Class B           |
|              | EN 61000-3-2: 2000, Class A (see note" on next page) |
|              | EN 61000-3-3:1995+A1:2001                            |
|              | EN 61000-4-2:1995+A1:1998+A2:2001                    |
|              | EN 61000-4-3:1996+A1:1998+A2:2001                    |
|              | EN 61000-4-4:1995+A1:2001+A2:2001                    |
|              | EN 61000-4-5:1995+A1:2001                            |
|              | EN 61000-4-6:1996+A1:2001                            |
|              | EN 61000-4-11:1994+A1:2001                           |

**CERTIFICATION - Continued** 

The test record, data evaluation & Equipment Under Test (EUT) configurations represented herein are true and accurate accounts of the measurements of the sample's EMC characteristics under the conditions specified in this report.

10X

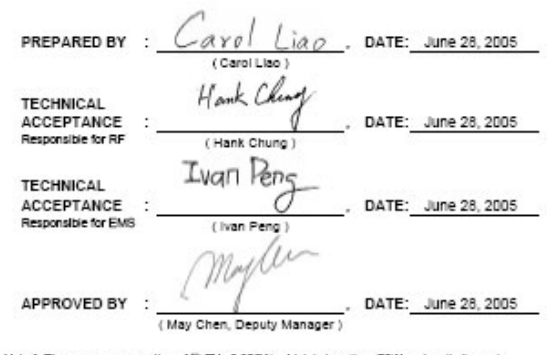

The above equipment (Model: Prestige 660HW-T1) has been tested by Advance Data Technology Corporation, and found compliance with the requirement of the above standards.

": The power consumption of EUT is 9.326W, which is less than 75W and no limits apply. Therefore it is deemed to comply with EN 61000-3-2: 2000 without any testing.

Approval signature - on next page

1

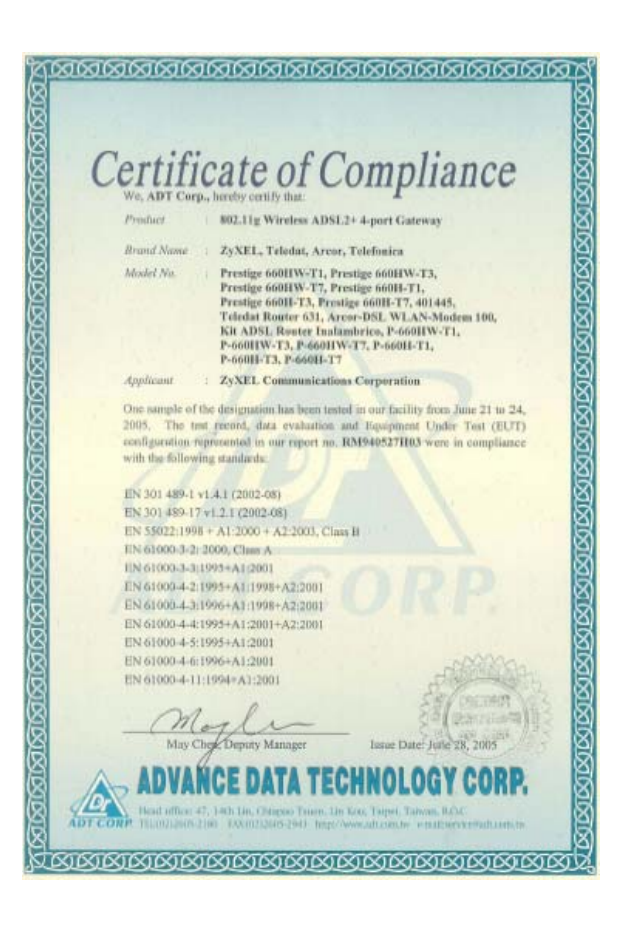

## Záruční a pozáruční servis na území České republiky:

ZyXEL Communications Czech s.r.o. Modřanská 621 143 01 Praha 4 Modřany Česká republika

Tel: +420 241 091 350 Fax: +420 241 091 359

Web: <u>http://www.zyxel.cz</u> Email: <u>tech@cz.zyxel.com</u>